### Baxter

# URGENT MEDICAL DEVICE CORRECTION

May 29, 2023

Dear Directors of Pharmacy, Biomedical Engineering, Risk Management, Nursing and Nurse Educators:

ProblemBaxter Corporation has identified a defect in the Dose IQ Safety Software used<br/>with Novum IQ Large Volume Pump (LVP) that affects a drug library file that has<br/>been migrated from a Spectrum Large Volume infusion pump to a Novum IQ LVP<br/>drug library. This defect results in an invalid initial setting for the air in line<br/>threshold for any new Care Area created in which none of the settings are<br/>changed. Existing Care Areas from the migrated drug library are not impacted.

If a drug library with this issue is installed on a Novum IQ LVP and the pump user accesses the <u>Air in Line</u> alarm setting in the **User Options** menu within the affected Care Area, a **non-halting system error** will occur. The pump will continue to infuse, however it will require a restart for the user to interact with the pump.

Additionally, the pump will set the air in line threshold to 200  $\mu$ L for the affected Care Area, instead of the intended default threshold of 100  $\mu$ L.

To date, there are two customer complaints potentially related to this issue.

Baxter has identified the root cause of the issue and is authoring a software update to address it. Once available, Baxter will be providing a software upgrade to all affected Dose IQ Safety Software to resolve this software issue.

**NOTE:** This issue only affects the Care Area's Air in Line threshold setting for any new Care Area created. Drug settings are not impacted in the new Care Area.

| Affected                               | Product Code                                                                                                    | Product Description                                                                     | Software Version                                                                                                    |  |  |  |  |
|----------------------------------------|----------------------------------------------------------------------------------------------------|-----------------------------------------------------------------------------------------|----------------------------------------------------------------------------------------------------|--|--|--|--|
| Product                                | DOSEIQW0001                                                                                                    | Dose IQ Safety<br>Software                                                              | All existing versions as of date of this letter                                                                         |  |  |  |  |
| Hazard<br>Involved                     | When a drug library with an invalid Air In Line threshold value is used on the Novum IQ LVP, it can result in a potential delay in therapy, interruption in therapy or an unexpected air bubble size (between 100 and 200 $\mu$ L) potentially passing the patient. There have been no events of death or serious injury related to the issue reported to Baxter to date. |                                                                                         |                                                                                                    |  |  |  |  |
| Actions to be<br>Taken by<br>Customers | <ol> <li>For users that<br/>IQ LVP, opera<br/>the steps belo</li> </ol>                                                                                                    | t have previously migrate<br>ators may continue to use<br>w. <b>Please ensure every</b> | d libraries from Spectrum IQ to Novum<br>the Dose IQ Safety Software by taking<br>operator of this device is made aware |  |  |  |  |

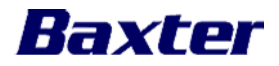

## of this Urgent Medical Device Correction and to complete the steps below immediately.

- i. In the Dose IQ Web software, generate a **Clinical Validation Report** for the drug library currently used on the infusion pumps.
- ii. Review configuration setting for each individual Care Area. (See Figure 1)

| Care Area                  | Care Area: Medical/Surgical                           |                                                     |                                                     |                                                     |                                                    |                                                    |                                                    |                                                    |                                                   |              |                    |                        |                                                |                                                     |                           |                            |                                                      |                                   |
|----------------------------|-------------------------------------------------------|-----------------------------------------------------|-----------------------------------------------------|-----------------------------------------------------|----------------------------------------------------|----------------------------------------------------|----------------------------------------------------|----------------------------------------------------|---------------------------------------------------|--------------|--------------------|------------------------|------------------------------------------------|-----------------------------------------------------|---------------------------|----------------------------|------------------------------------------------------|-----------------------------------|
| Care Area                  |                                                       |                                                     |                                                     |                                                     |                                                    |                                                    |                                                    |                                                    |                                                   |              |                    |                        |                                                | LVP                                                 |                           |                            |                                                      |                                   |
| Care W<br>Area I<br>Type I | Patient I<br>veight<br>lower<br>hard<br>limit<br>(kg) | Patient<br>weight<br>lower<br>soft<br>limit<br>(kg) | Patient<br>weight<br>upper<br>soft<br>limit<br>(kg) | Patient<br>weight<br>upper<br>hard<br>limit<br>(kg) | BSA<br>lower<br>hard<br>limit<br>(m <sup>2</sup> ) | BSA<br>lower<br>soft<br>limit<br>(m <sup>2</sup> ) | BSA<br>upper<br>soft<br>limit<br>(m <sup>2</sup> ) | BSA<br>upper<br>hard<br>limit<br>(m <sup>2</sup> ) | Required<br>weight /<br>BSA value<br>confirmation | Pump         | EMR<br>Integration | Auto<br>keypad<br>lock | Downstream<br>occlusion<br>pressure<br>default | Downstream<br>occlusion<br>auto-restart<br>attempts | Priming<br>Volume<br>(mL) | Allow mL/hr<br>programming | Threshold<br>for air in<br>line<br>detection<br>(µL) | LVP<br>drug<br>in<br>care<br>area |
| Standard                   |                                                       |                                                     |                                                     |                                                     |                                                    |                                                    |                                                    |                                                    | On                                                | Novum IQ LVP | Off                | Off                    | Medium                                         | 5                                                   |                           | Off                        |                                                      | 1                                 |

Figure 1

- iii. Under the **Threshold for air in line detection (\muL)**, if the value shows **blank**, this care area is affected. If there is a value displayed in this field (50, 100, 200 or 400), this care area is not affected.
- iv. To correct a care area with a **blank** value, please do the following:
  - a) Access the Care Area page in Dose IQ Web software
  - b) Select Edit care area button (See Figure 2)

| Medical/Surgical<br>Standard |                  |
|------------------------------|------------------|
|                              | 🕼 Edit care area |

Figure 2

c) In the **Care Area Name** field, rename the Care Area name. (e.g. add an alphanumeric character) (*See Figure 3*)

| Туре                     |        |  |
|--------------------------|--------|--|
| Standard                 |        |  |
| Name                     |        |  |
|                          |        |  |
| Medical/Surgical         |        |  |
| Medical/Surgical         |        |  |
| Medical/Surgical         | Ļ      |  |
| Medical/Surgical         | Ļ      |  |
| Name<br>Medical/Surgical | ↓<br>1 |  |

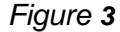

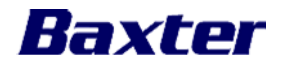

**NOTE**: For OR or Anesthesia, a space is required between the name OR or Anesthesia and the new character. (E.g. OR 1, or Anesthesia 1)

- d) Next, select the LVP settings tab (See Figure 4)
- e) View the **Threshold for air in line detection** setting. (See Figure 4) **Note**: The value of **100 μL** will be displayed. (See Figure 4)
- f) From the dropdown menu, select the required threshold if different from the displayed **100 µL** (*See Figure 4*)
- g) Click Update to confirm and save setting (see Figure 4) NOTE: Repeat steps iv a) to g) for each Care Area that may be affected.

| Weight/BSA limits LVP settings             |                  |
|--------------------------------------------|------------------|
| Auto keypad lock                           |                  |
| ○ On<br>● Off                              |                  |
| Downstream occlusion pressure default      | Apply setting to |
| O High                                     | ~                |
| Medium     Low                             |                  |
| Downstream occlusion auto-restart attempts | Apply setting to |
| 5 🗸                                        | <b>~</b>         |
| Priming volume adjustment                  | Apply setting to |
| mL                                         | ~                |
| Allow mL/hr programming                    | Apply setting to |
| Allow mL/hr programming                    | <b>v</b>         |
| Threshold for air in line detection        | Apply setting to |
| 100 µL 🗸                                   | · · ·            |
|                                            | 1                |
| Update                                     |                  |

#### Figure 4

- h) Next, follow the steps to generate a new BDL file using the **BDL Exports** function from the **Dashboard** page.
- Review the Clinical Validation Report (see Step ii above) and confirm the Threshold for air in line detection (μL) values are correct for all care areas and no blanks are observed.
- j) Create the new BDL file
- k) Transfer the new BDL file to all infusion pumps in your hospital fleet.
   Note: The new BDL file must be transferred to all pumps to resolve this issue.

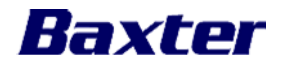

#### 2. When creating a Care Area in the future:

a) Upon creating the new Care Area name, select **Edit care area** button within the new Care Area. (*See Figure 5*)

| Standard                     |   |                    |                |
|------------------------------|---|--------------------|----------------|
|                              |   |                    |                |
|                              |   |                    | 🕼 Edit care ar |
|                              |   |                    |                |
| Drug list                    |   | Weight/BSA limits  | LVP settings   |
|                              |   | Patient weight lim | its            |
|                              | Q | Lower HARD limit   |                |
|                              |   | Lower SOFT limit   |                |
| 0.000                        |   | Upper SOFT limit   |                |
| Right-click for action menus | × | Upper HARD limit   |                |
| Large Volume Pump ()         |   | BSA limits         |                |
|                              |   | Lower HARD limit   |                |
|                              |   | Lower SOFT limit   |                |

### Figure 5

- b) Next, select the LVP settings tab (see Figure 6)
- c) View the **Threshold for air in line detection** setting. (See Figure 6)
- d) From the dropdown menu, select the required threshold if different from the displayed **100 μL** (see Figure 6)
- e) Click **Update** to confirm and save setting (see Figure 6)

| Weight/BSA limits LVP settings             |                                       |
|--------------------------------------------|---------------------------------------|
| Auto keypad lock                           |                                       |
| ○ On<br>● Off                              |                                       |
| Downstream occlusion pressure default      | Apply setting to                      |
| O High                                     | ~                                     |
| O Low                                      |                                       |
| Downstream occlusion auto-restart attempts | Apply setting to                      |
| 5 ~                                        | · · · · · · · · · · · · · · · · · · · |
| Priming volume adjustment                  | Apply setting to                      |
| mL                                         | ~                                     |
| Allow mL/hr programming                    | Apply setting to                      |
| Allow mL/hr programming                    | · · · · · · · · · · · · · · · · · · · |
| Threshold for air in line detection        | Apply setting to                      |
| 100 μL 🗸                                   | ~                                     |
|                                            |                                       |
| Update                                     |                                       |

#### Figure 6

3. When the software upgrade becomes available, a local Baxter representative will contact your facility. Your facility will be receiving this upgrade from Baxter

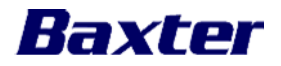

at no charge. Baxter will work with your facility to ensure the safe and timely upgrade of all affected Dose IQ Safety Software.

- 4. If you purchased this product directly from Baxter, complete the enclosed Baxter Customer Reply Form and return it to Baxter by faxing it to 1-888-490-4660 or scanning and e-mailing it to baxter@ptm-health.com. Returning the customer reply form promptly will confirm your receipt of this notification and prevent you from receiving repeat notices.
- 5. If you share the Dose IQ Safety Software with other facilities or departments within your institution, please forward a copy of this communication to them.

FurtherIf you have additional questions or experience quality problems, please contact<br/>your local Baxter representative.and supportand support

Health Canada has been notified of this action.

We apologize for any inconvenience this may cause you and your staff.

Sincerely,

DocuSigned by: Brandon Gingrich

Brandon Gingrich Senior Manager, Quality Baxter Corporation – Canada

Enclosure: Baxter Customer Reply Form